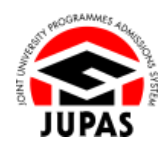

| Introduction                                                                                                    | <u>簡介</u>                                                                                                    |
|----------------------------------------------------------------------------------------------------|----------------------------------------------------------------------------------------------------|
| You can update your password via your JUPAS account.                                                                                                    | 你可於「大學聯招辦法」帳戶更改你的密碼。                                                                                                    |
| If you did not request for a change of password but have received an<br>email confirming the change of password; or you suspect another person<br>has accessed your JUPAS account; you should log in to your JUPAS<br>account to reset your password immediately and contact the JUPAS<br>Office at (852) 2334 2929 / 2233 2929 on this matter. | 如你沒有要求更改密碼‧卻收到確認更改密碼的電郵‧或懷疑他人曾經使<br>用你的「大學聯招辦法」帳戶‧你必須立即登入你的「大學聯招辦法」帳<br>戶更改你的密碼‧及致電(852) 2334 2929 / 2233 2929 聯絡「大學聯<br>招處」(本處)。 |
| If you wish to find out more details about security for your JUPAS account, please visit the sections of <u>"Security for JUPAS Accounts"</u> and <u>"FAQ"</u> on the JUPAS website.                                                                                                    | 如果你想了解更多關於「大學聯招辦法」帳戶保安的資訊‧請瀏覽「大學<br>聯招辦法」網站的 <u>「『大學聯招辦法』帳戶的保安」</u> 及 <u>「常見問題」</u> 部<br>分。                                       |
| Should there be any inconsistency or ambiguity between the English version and the Chinese version, the English version shall prevail.                                                                                                    | 此中文版本為英文版本譯本,如中,英文兩個版本有任何抵觸或不相符之<br>處,概以英文版本為準。                                                                                   |
| Last updated on 4 October 2024                                                                                                    | ·                                                                                                    |

於 2024 年 10 月 4 日更新

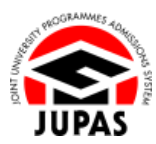

## Flowchart of Personal / Account Information Updates 更新個人檔案 / 帳戶資料流程圖

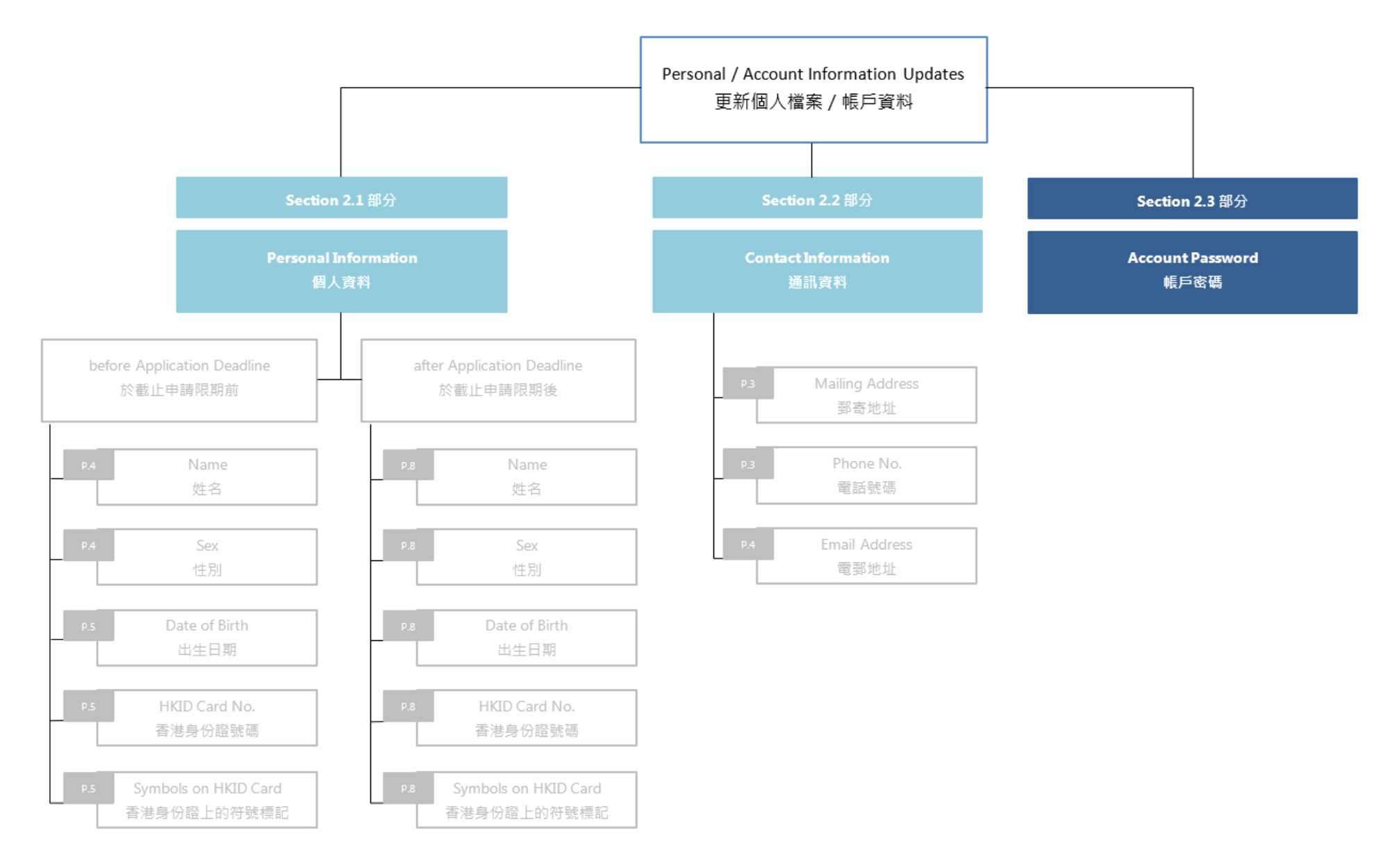

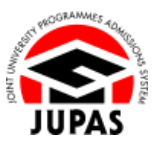

## <u>Change Password 更改密碼</u>

- Click "Personal Profile" and then click "Change Password".
   按「Personal Profile」,然後按「Change Password」。
- Enter your current password and new password twice.
   輸入現有密碼及新密碼兩次。
- 3. Click "Submit".

按「Submit」。

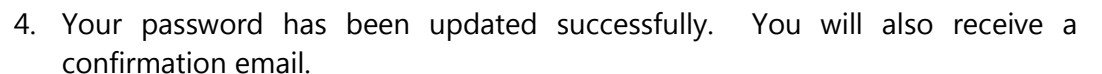

你已成功更改密碼,其後亦會收到確認電郵。

|                                               | e Legour                                                                                                    |                                                                                                    | Welcon                                                                                                    | ne OHAN Tai Man Dilmite Dilai I mimit D                                                                           |
|-----------------------------------------------|----------------------------------------------------------------------------------------------------|----------------------------------------------------------------------------------------------------|----------------------------------------------------------------------------------------------------|----------------------------------------------------------------------------------------------------|
| Personal Profile                              | Change Password M liver                                                                                                    | ante                                                                                                    |                                                                                                    |                                                                                                    |
| Personal Information                          |                                                                                                    |                                                                                                    |                                                                                                    |                                                                                                    |
| Request for Change of<br>Personal Information | Login Name                                                                                                    | jupasappt                                                                                                    |                                                                                                    |                                                                                                    |
| Channe Password A-                            | Current Password                                                                                                    | [ •••••••                                                                                                    |                                                                                                    |                                                                                                    |
| Contraction of the local data                 | New Password                                                                                                    | ••••••                                                                                                    |                                                                                                    |                                                                                                    |
| Contact Information                           | Re-enter New Password                                                                                                    |                                                                                                    |                                                                                                    |                                                                                                    |
| Ny Application                                |                                                                                                    |                                                                                                    |                                                                                                    |                                                                                                    |
| Programme Choices                             | Submit Reset                                                                                                    |                                                                                                    |                                                                                                    |                                                                                                    |
| Payment                                       | Tend                                                                                                    |                                                                                                    |                                                                                                    |                                                                                                    |
| My Declaration                                |                                                                                                    |                                                                                                    |                                                                                                    |                                                                                                    |
| Download Area                                 |                                                                                                    |                                                                                                    |                                                                                                    |                                                                                                    |
| Message Box                                   | 6 For security reasons, you                                                                                                    |                                                                                                    |                                                                                                    |                                                                                                    |
|                                               | email account when log<br>4. SHOULD log out from                                                                                                    | iging in;                                                                                                    |                                                                                                    |                                                                                                    |
|                                               | 5. SHOULD NOT record y<br>yourself can access;<br>6. SHOULD NOT use per<br>can be easily decipher<br>7. SHOULD NOT leave y<br><sup>a</sup> applicable to applicate<br>Please note that the JUPA<br>1. will NOT release appli<br>2. will NOT release appli<br>2. will NOT release appli<br>10 or specie of to respond to any<br>NOT to respond to any | your JUNA's account after you have finished uses<br>our bigin name and (or password) in any form<br>sonal Information, in particular your HGD card<br>et, and<br>we decreme to extend the sonal and the sonal<br>only<br>S Office<br>and "data to unauthorised third parties:<br>It login amas and / or password in an unsolidi<br>measang har reasons for hom: and | g the JURXS online application system;<br>If you must record them, keep them spu<br>rumbers, initials of your name or your sch<br>g internation and / or programme choices<br>internation and / or programme choices<br>internation schematik, SMS or any form of | rate and in a safe place which only<br>ools' name as your password which<br>'.<br>communication. You are reminded |

|   | · · · · · ·                                                                                                    |
|---|----------------------------------------------------------------------------------------------------|
| 0 | Your password has successfully been updated.                                                                                                    |
|   | You will receive an email from the JUPAS Office upon successful submission of your request.                                                                                                    |
| D | For security reasons, you                                                                                                    |
|   | 1. SHOULD keep your login name and password CONFIDENTIAL;                                                                                                    |
|   | 2. SHOULD change your password regularly;                                                                                                    |
|   | <ol> <li>SHOULD verify identity by Multi-Factor Authentication (MFA) to log in to your JUPAS account. A one-time password will be sent to your registere<br/>email account when logging in;</li> </ol> |
|   | 4. SHOULD log out from your JUPAS account after you have finished using the JUPAS online application system;                                                                                           |
|   | <ol> <li>SHOULD NOT record your login name and / or password in any format. If you must record them, keep them separate and in a safe place which on<br/>yourself can access;</li> </ol>               |
|   | 6. SHOULD NOT use personal information, in particular your HKID card numbers, initials of your name or your schools' name as your password whic<br>can be easily deciphered; and                       |
|   | 7. SHOULD NOT leave your electronic devices unattended while updating information and / or programme choices*.                                                                                         |
|   | * applicable to applicants only                                                                                                    |
|   | Please note that the JUPAS Office                                                                                                    |
|   | 1. will NOT release applicants' data to unauthorised third parties;                                                                                                    |
|   | 2. will NEVER ask for your login name and / or password in an unsolicited phone call, email, SMS or any form of communication. You are reminde                                                         |
|   | NOT to respond to any message that requests for them; and                                                                                                    |
|   | 3. will NEVER request any information via embedded URLs in emails, SMS and websites. All information should ONLY be uploaded / updated via you JUPAS account.                                          |